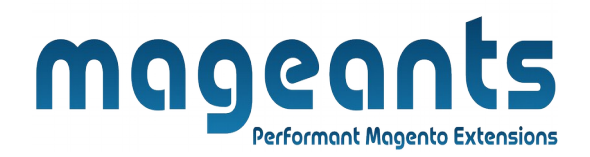

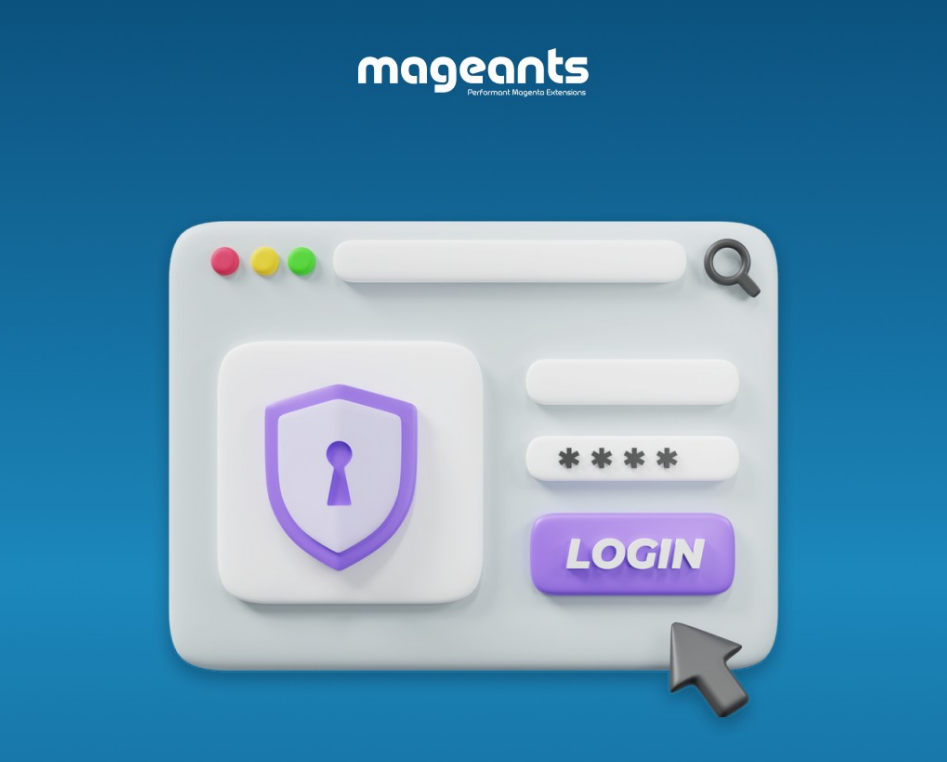

# LOGIN AS CUSTOMER

MAGENTO 2

# **LOGIN AS CUSTOMER – Magento 2**

## **USER MANUAL**

Supported Version: 2.0, 2.1, 2.2, 2.3,2.4

www.mageants.com

support@mageants.com

1

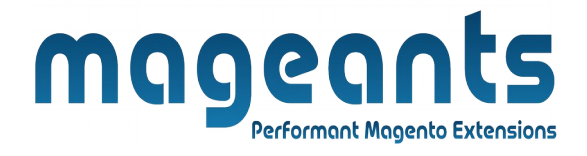

# **Table Of Content**

| Preface          | 3  |
|------------------|----|
| Installation     | 4  |
| option 1         | 4  |
| option 2         | 5  |
| Backend Example  | 6  |
| Frontend Example | 10 |

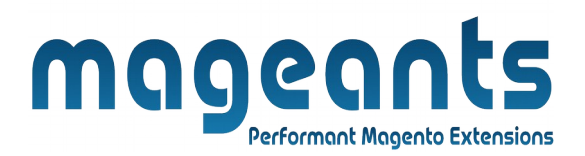

## Preface

Login As Customer is a perfect extension for the every customer who wants to access customer account at frontend side as a customer.

- This extension allows Admin to access customer account simply click on button 'Login As Customer'.
- Admin can find 'Login As Customer' button at admin side.
  - Select Customers ->All Customers.
  - From customer grid select customer.
  - And Top of customer detail page admin can find 'Login As Customer' Button.
- By click on this button 'Admin' was login at front end side as a selected customer.
- After login at frontend as customer, admin can do that customer can do.
- Admin can specify the roles to Sub-Admin for ...
  - To login as a customer at frontend.
  - To view Login as Customer Grid and Delete record from Grid.

User Friendly and flexible configuration.

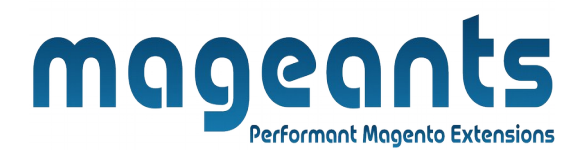

## Installation

There are two ways of installing extension in magento2.

- Using COMMAND LINE.
- Manually Install extension.

**Option 1: Magento 2 install extension using COMMAND LINE** (Recommended)

Follow below steps to install extension from the command line.

Step 1: Download the extension and unzip it.

- **Step 2:** Upload it to code directory in your magento installation's app directory If code Directory does not exists then create.
- **Step 3:** Disable the cache under System -> Cache Management.
- Step 4: Enter the following at the command line: Php bin/magento setup:upgrade Php bin/magento setup:static-content:deploy
- Step 5: Once you complete above steps log out and log in back to the admin panel and switch to Menu Stores -> Configuration -> Mageants -> Login As Customer, the module will be displayed in the admin panel.

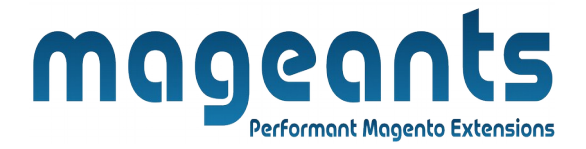

#### **Option 2: Magento 2 install extension manually**

Step 1: Download the extension and unzip it.

- **Step 2:** Upload it to code directory in your magento installation's app directory If code Directory does not exists then create.
- Step 3: Disable the cache under System -> Cache Management Edit app/etc/config.php file and add one line code: 'Mageants\_Login As Customer ' => 1
- **Step 4:** Disable the cache under System -> Cache Management
- Step 5: Once you complete above steps log out and log in back to the admin panel and switch to Menu Stores -> Configuration -> Mageants -> Login As Customer, the module will be displayed in the admin panel.

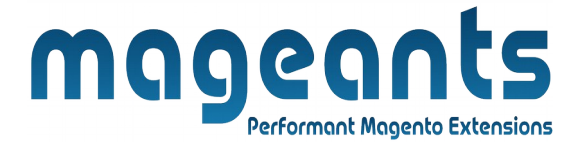

## Backend Example:

After Installation of Extension login to magento admin panel for set configuration of the extension.

You can find configuration at Stores -> Configuration -> Mageants -> Login As Customer

| DASHBOARD   | Configuration                |   |         |           |                   |               |                |         | Q | <b>(</b> 5 | 💄 admin 🔻             |
|-------------|------------------------------|---|---------|-----------|-------------------|---------------|----------------|---------|---|------------|-----------------------|
| \$<br>SALES | Store View: Default Config 🔻 | ? |         |           |                   |               |                |         |   | Sav        | ve Config             |
| CATALO G    |                              |   |         |           | Calar             |               | kla Laria ao O |         |   |            |                       |
| CUSTOMERS   | MAGEANTS                     | ^ | General |           | Selec             | t res for Ena | bie Login as C | ustomer |   |            | $\overline{\bigcirc}$ |
|             | Login As Customer            |   |         | E<br>[sto | nable<br>re view] | Yes           |                | •       |   |            |                       |
| CONTENT     | GENERAL                      | ~ |         |           |                   |               |                |         |   |            |                       |
| REPORTS     | CATALOG                      | ~ |         |           |                   |               |                |         |   |            |                       |
|             | CUSTOMERS                    | ~ |         |           |                   |               |                |         |   |            |                       |
|             | SALES                        | ~ |         |           |                   |               |                |         |   |            |                       |

www.mageants.com

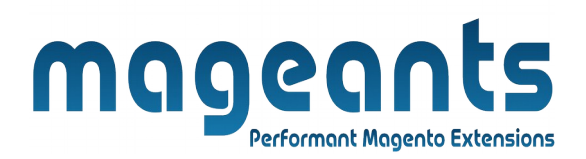

Here, Admin can login as customer from backend side to frontend side by click on **Login As Customer** button.

For find **Login As Customer** button admin can go customers -> All Customers, And click on Edit from Action column from customers grid.

| /eronica       | Costello           |       |                           |                                | Click            | on Button for                  | login Q                   | 📫 💄 admin 🔻      |
|----------------|--------------------|-------|---------------------------|--------------------------------|------------------|--------------------------------|---------------------------|------------------|
| ←<br>Back      | Delete<br>Customer | Reset | Create<br>Order           | Reset<br>Password              | Force<br>Sign-In | Login As<br>Customer           | Save and<br>Continue Edit | Save<br>Customer |
| CUSTOMER INF   | ORMATION           | Perso | nal Informati             | on                             |                  |                                |                           |                  |
| Customer Viev  | v                  | Last  | Logged In:                | Sep 12, 2018, 9:56:            | 46 AM (Offline)  | Default Billing A              | ddress                    |                  |
| Account Inform | nation             | Conf  | unt Lock:<br>irmed email: | Unlocked<br>Confirmation Not I | Required         | Company                        | inc.                      |                  |
| Addresses      |                    | Acco  | unt Created:              | Jul 11, 2018, 6:17:5           | 6 AM             | Address                        |                           |                  |
|                |                    | Acco  | unt Created in:           | Default Store View             |                  | City, California, 9            | 0001                      |                  |
| Orders         |                    | Custo | omer Group:               | General                        |                  | United States<br>T: 9638527410 |                           |                  |
| Billing Agreem | ents               |       |                           |                                |                  |                                |                           |                  |

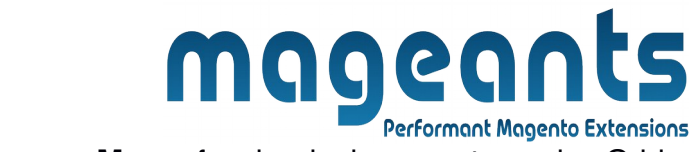

### Here, Admin can see **Menu** for view login as customer log Grid.

| DASHBOARD   | All Customers             |
|-------------|---------------------------|
| \$<br>SALES | Now Online                |
| 8           | Customer Groups           |
| CATALO G    | CSPM                      |
| CUSTOMERS   | CSPM Configuration        |
| MARKETING   |                           |
|             | Login As Customer         |
| CONTENT     | List Of Login as Customer |
| REPORTS     |                           |
| STORES      | Menu                      |
|             |                           |

Here, Admin can view Login as customer log Grid.

| mageants<br>Performant Magento Extensions |          |             |                   |                                 |          |                |                                 |                     |
|-------------------------------------------|----------|-------------|-------------------|---------------------------------|----------|----------------|---------------------------------|---------------------|
| Log                                       | in As    | s Custon    | ner               |                                 |          |                | Q                               | 🟓 👤 admin 🔻         |
| Searc                                     | h by key | word        |                   | Q                               |          |                | <b>Filters</b> Default View     | Columns 👻           |
| Actio                                     | าร       | -           | 4 records found   | Login as o                      | ustome:  | r log Grid     | 20 • per page <                 | 1 of 1 >            |
|                                           | ID ↓     | Customer Id | Customer Name     | Customer Email                  | Admin Id | Admin Username | Admin Email                     | Login Date/Time     |
|                                           | 1        | 1           | Veronica Costello | roni_cost@example.com           | 1        | admin          | ashvin.rocktechnolabs@gmail.com | 2018-09-12 11:05:26 |
|                                           | 2        | 2           | Ashvin Prajapati  | ashvin.prajapati202@gmail.com   | 1        | admin          | ashvin.rocktechnolabs@gmail.com | 2018-09-12 11:05:53 |
|                                           | 3        | 3           | Ashvin Prajapati  | ashvin.rocktechnolabs@gmail.com | 1        | admin          | ashvin.rocktechnolabs@gmail.com | 2018-09-12 11:06:11 |
|                                           | 4        | 4           | as as             | mytest@hg.com                   | 1        | admin          | ashvin.rocktechnolabs@gmail.com | 2018-09-12 11:06:40 |

Here, Admin can specify the Roles to sub-admin for Login as Customer.

| ALIE INFORMATION<br>Alie Info<br>Alie Aesources<br>Alie Users<br>Alie Users<br>Alie Users<br>Alie Users<br>Alie Users<br>Alie Users<br>Alie Users<br>Alie Ogin A Sustainer Guid<br>Alie Ogin A Sustainer Guid<br>Alie Ogin Alie Ogin Alie Ogin Alie Ogin Alie Ogin Alie Ogin Alie Ogin Alie Ogin Alie Ogin Alie Og |                           |                 | ← Back Delete Role Reset Save Rol                                                                                                    |
|----------------------------------------------------------------------------------------------------|---------------------------|-----------------|----------------------------------------------------------------------------------------------------|
| Role Info     Resource Access     Resource Access     Resource Access     Custom     Provide access to Sub-Admin for     Out Ogin As Customer Menu     Ogin As Customer Menu     Ogin As Customer Menu   Ogin As Customer Menu                                                                                                    | ROLE INFORMATION          | Roles Resources |                                                                                                    |
| Role Resources   Resources   Role Users   Resources   Resources Resources Resources <pr< td=""><td>Role Info</td><td>Resource Access</td><td>Custom</td></pr<>                                                                                                    | Role Info                 | Resource Access | Custom                                                                                                    |
|                                                                                                    | Role Resources Role Users | Resources       | <ul> <li>Dashboard</li> <li>Analytics</li> <li>Sales</li> <li>Catalog</li> <li>Costomers</li> <li>Qigin As Customers</li> <li>Qigin As Customer Menu</li> <li>Qigin As Customer Menu</li> <li>Qigin As Customer Menu</li> <li>Qigin As Customer Menu</li> <li>Carts</li> <li>Manage carts</li> <li>Marketing</li> <li>Cart Price Rule</li> <li>Cart Price Rule</li> <li>Dotmaller Automation</li> </ul> |
|                                                                                                    |                           |                 |                                                                                                    |

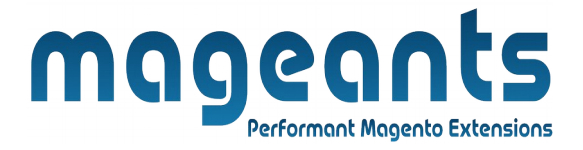

#### **Front-end Example:**

Here, Admin is successfully login at front-end as customer and see Customer Dashboard.

| Account Dashboard                                                                   | My Dashboard                                                                                | in login as Customer                                                   |
|-------------------------------------------------------------------------------------|---------------------------------------------------------------------------------------------|------------------------------------------------------------------------|
| My Downloadable Products<br>My Wish List                                            | Account Information                                                                         |                                                                        |
| Address Book<br>Account Information<br>Stored Payment Methods<br>Billing Agreements | Contact Information<br>Veronica Costello<br>roni_cost@example.com<br>Edit   Change Password | <b>Newsletters</b><br>You aren't subscribed to our newsletter.<br>Edit |
| My Product Reviews<br>Newsletter Subscriptions                                      | Address Book Manage Addresses                                                               | Default Shinning Address                                               |
| Compare Products                                                                    | finalname lastname<br>Company<br>Street<br>Address                                          | finalname lastname<br>Company<br>Street<br>Address                     |

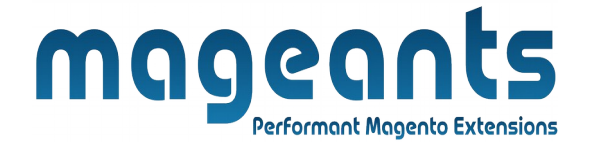

## Thank you!

Should you have any questions or feature suggestions, please contact us at: <u>http://mageants.com/contactus</u>

Your feedback is absolutely welcome!

www.mageants.com